Hike (iOS) POS

# Pairing and Transaction User Guide

Updated on, by: 24 Jan, mL

Reviewed on, by: 26 Nov 24, TB 10 Jan 24, TB

m:51

X

### **Table of Contents**

- System Requirements
- Pairing the Point-of-Sale (POS) to the EFTPOS Terminal
- Perform a test Purchase Transaction
- Perform a test Refund Transaction

### System Requirements

| Systems              | Requirements                                                                                                |
|----------------------|----------------------------------------------------------------------------------------------------|
| Connectivity         | Both the Point-of-sale (POS) system and EFTPOS Terminal need to be connected to the same Local Area Network |
| POS Version          | 2.8.7 (1.0) and above                                                                                       |
| POS Operating System | iOS                                                                                                    |
| Integration Type     | SPI                                                                                                    |

## Pairing the POS to the EFTPOS Terminal - POS Configuration (1 of 3)

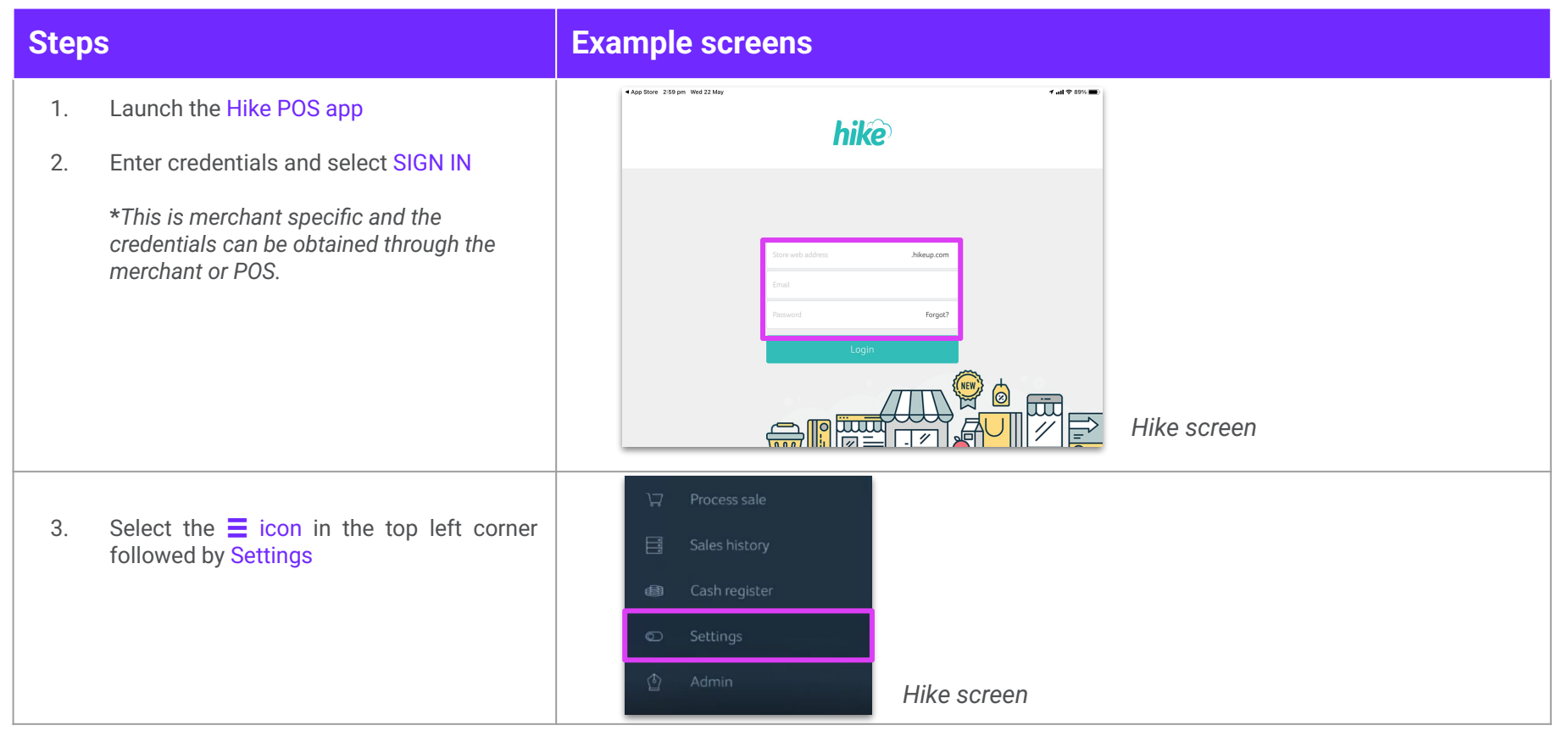

### Pairing the POS to the EFTPOS Terminal - POS Configuration (2 of 3)

#### Steps

4. Select Payment types then select Simple Payment Option

#### **Example screens**

| 2:53 pm Wed 15 Jun E Settings |                       | ● <b>주</b> 37% ∎ |  |  |
|-------------------------------|-----------------------|------------------|--|--|
| General settings              | Cash                  |                  |  |  |
| Payment types                 | Card                  |                  |  |  |
|                               | Simple payment Option | ✓ Ready to use   |  |  |
| Hike screen                   |                       |                  |  |  |
|                               |                       |                  |  |  |

### Pairing the POS to the EFTPOS Terminal - POS Configuration (3 of 3)

| Step | S                                                                 | Example screens                                                   |  |
|------|-------------------------------------------------------------------|-------------------------------------------------------------------|--|
| 5.   | Select the Payment Provider from the dropdown menu                | Simple Payments Integration Settings                              |  |
| б.   | Enter the POS ID, the EFTPOS Serial Number and the EFTPOS Address | xter mer van dið<br>Select Payment Provider                       |  |
| 7.   | Select SAVE followed by Pair                                      | PavPal                                                            |  |
|      |                                                                   | Pair POSId                                                        |  |
|      |                                                                   | HIKEPOS                                                           |  |
|      |                                                                   | Simple Payments EFTPOS Serial Number                              |  |
|      |                                                                   | 453-090-057                                                       |  |
|      |                                                                   | EFTPOS Address                                                    |  |
|      |                                                                   | VerifoneVcloud 192.168.0.101                                      |  |
|      |                                                                   | Zip Do you want to print merchant and customer receipt on EFTPOS? |  |
|      |                                                                   | Hike screen                                                       |  |

### Pairing the POS to the EFTPOS Terminal - EFTPOS Terminal (1 of 2)

#### **Steps Example screens** 741 741 **\*41** On the EFTPOS terminal, Select Menu 1. ← Menu ← Manage POS pairing × Menu Note: If there is no existing pairing, the Connected Disconnected "Manage POS pairing" button will show (1) Transaction history Front counter 2. Select Manage POS pairing Ready (2) Settlements AndyPOS 3. Select + Tap the screen to take a payment DarryIPOS ( Manage POS pairing afterpay Pay VISA G Pav DISCOVER Terminal settings 0 STANDALONE () Support Front counter Powered by mx51 🔀 EFTPOS Terminal screens

### Pairing the POS to the EFTPOS Terminal - EFTPOS Terminal (2 of 2)

#### Steps

#### **Example Screens**

- 4. On the EFTPOS Terminal
  - Select START
  - Ensure the code displayed matches what is displayed on POS, then select YES
  - Select FINISH

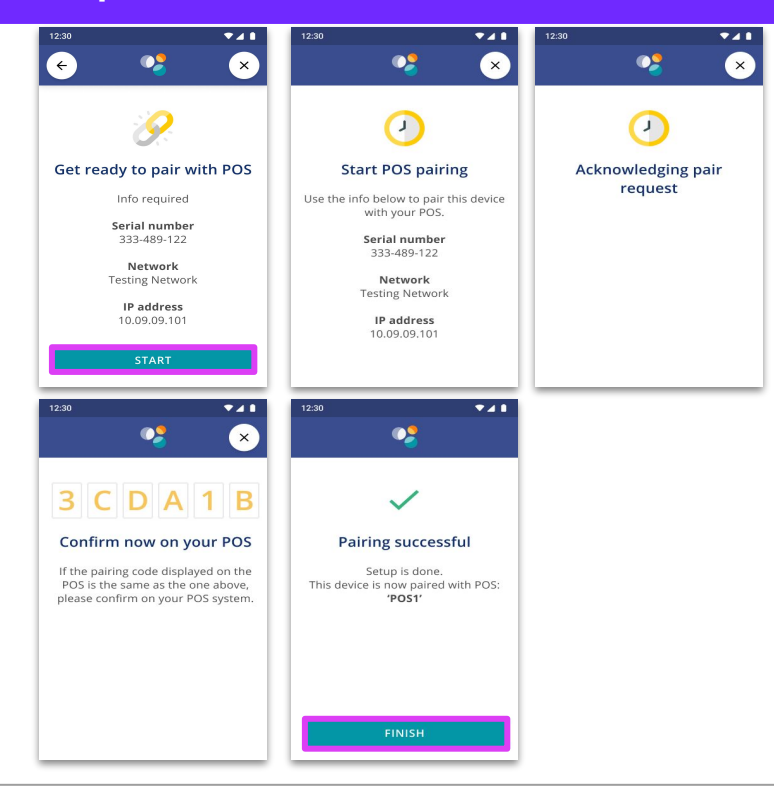

### **Perform a Test Purchase Transaction**

#### Steps

#### **Example Screens**

To perform a test Purchase Transaction to ensure that the integrated solution is working;

- 1. Select the Product
- 2. Select Pay
- 3. Select Simple payment Option. The transaction will be sent to the eftpos terminal for payment.

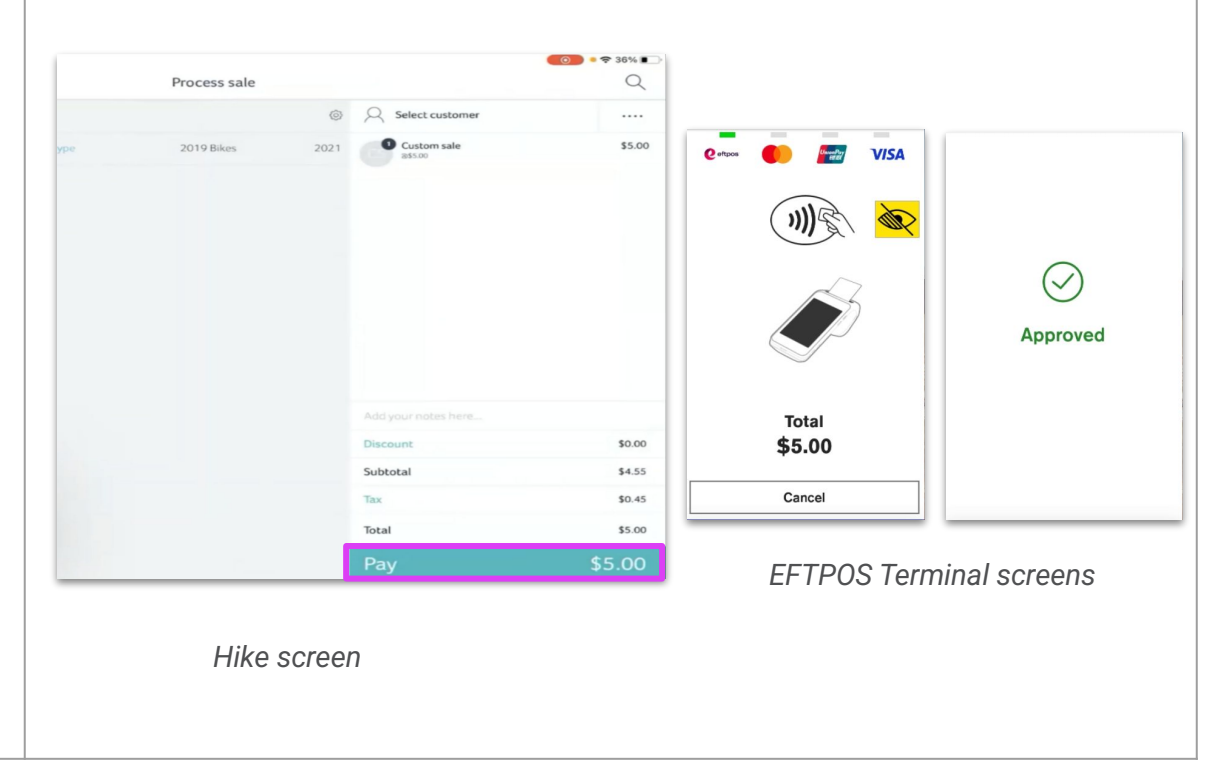

### **Perform a Test Refund Transaction**

#### **Steps**

#### **Example Screens**

To Refund the test purchase transaction;

- 1. Select  $\equiv$  icon followed by Sales history
- 2. Select the Transaction to be refunded followed by Refund
- 3. Select Pay
- 4. Select Simple payment option. The transaction will be sent to the eftpos terminal for payment.
- 5. On the eftpos terminal, enter the manager passcode

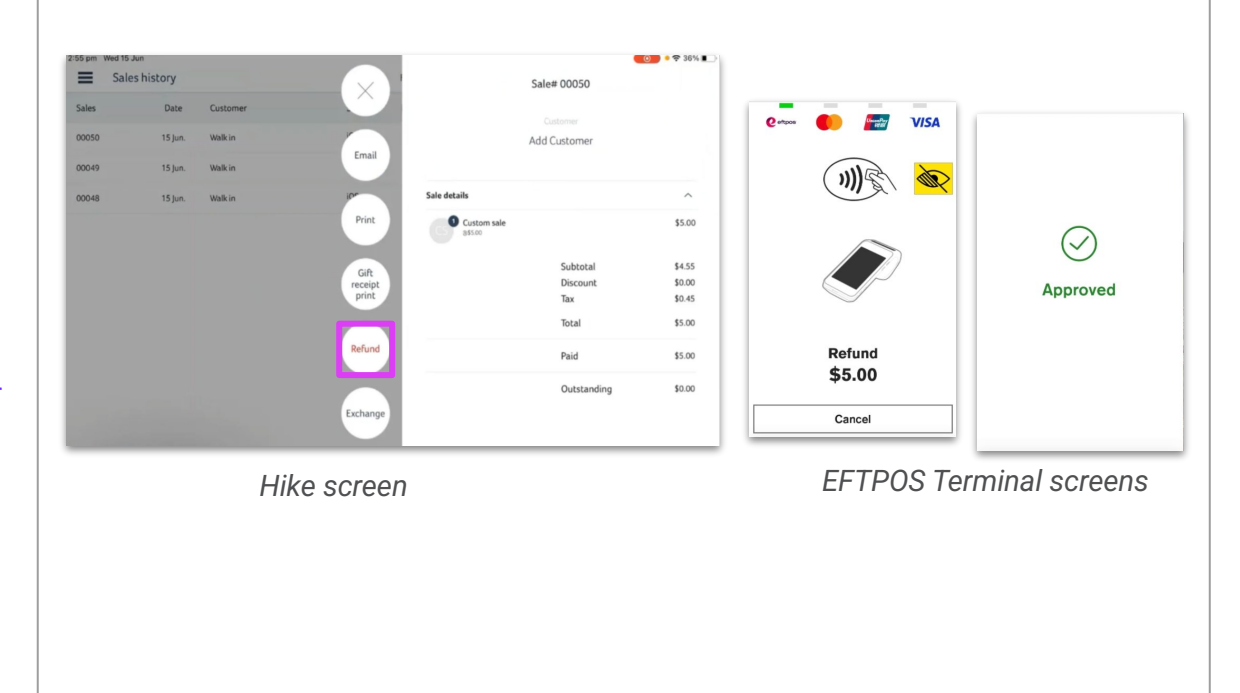